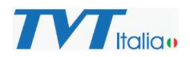

## Aggiunta Telecamere Bispettro a NVR PoE

Con il rilascio della versione FW 1.4.10 gli NVR PoE sono in grado di gestire le telecamere termiche bispettro.

L'aggiunta della termica non è "plug and play" ma deve essere fatta farla manualmente.

Il nuovo FW consente di disabilitare la funzione plug and play delle porte di rete PoE in modo selettivo e quindi in caso di aggiunta di una termica bispettro bisogna disattivare la porta successiva a quella alla quale si collega la telecamera:

| 🔅 Di base                                                   | Pannello Funzioni 🕨 Impostazioni PoE       |                                                     |                             |  |  |  |  |  |  |  |
|-------------------------------------------------------------|--------------------------------------------|-----------------------------------------------------|-----------------------------|--|--|--|--|--|--|--|
| Impostazioni generali Data e ora <br>Impostazioni di Output | Gestione PoE Power Impostazioni            | Gestione PoE Power Impostazioni Plug&Play PoE       |                             |  |  |  |  |  |  |  |
| Impostazioni POS                                            | Attiva                                     | PoE Port                                            |                             |  |  |  |  |  |  |  |
| Impostazioni OSD                                            | 2                                          | PoE[01]                                             |                             |  |  |  |  |  |  |  |
| X Manuntenzione                                             |                                            | PoE[02]                                             |                             |  |  |  |  |  |  |  |
| View Log Reset Aggiorna <br>Backup e recupero Riavvio       | ×                                          | PoE[03]                                             |                             |  |  |  |  |  |  |  |
| Auto Manutenzione                                           | 2                                          | PoE[04]                                             |                             |  |  |  |  |  |  |  |
| Informazioni                                                | 2                                          | PoE[05]                                             |                             |  |  |  |  |  |  |  |
| Di base Stato telecamera <br>Stato Allarme Stato Record     | 2                                          | PoE[06]                                             |                             |  |  |  |  |  |  |  |
| Stato rete Stato disco                                      | 2                                          | PoE[07]                                             |                             |  |  |  |  |  |  |  |
|                                                             | 2                                          | PoE[08]                                             |                             |  |  |  |  |  |  |  |
|                                                             | 2                                          | PoE[09]                                             |                             |  |  |  |  |  |  |  |
|                                                             | 2                                          | PoE[10]                                             |                             |  |  |  |  |  |  |  |
|                                                             | 2                                          | PoE[11]                                             |                             |  |  |  |  |  |  |  |
|                                                             | *Dopo aver deselezionto la porta PoE, il P | lug&Play non sara' supportato, ed i canali potranno | essere aggiunti manualmente |  |  |  |  |  |  |  |

Inserendo la telecamera al NVR e riavviandolo la termica viene scoperta e aggiunta in automatico con Plug and play (canale visibile)

| No. | Nome camera | Indirizzo      | Porta | Stato  | Protocollo | Modello       | Anteprima  | Edit | • | Canc. | <ul> <li>Impostazi</li> </ul> | Aggio | • | Versione       |
|-----|-------------|----------------|-------|--------|------------|---------------|------------|------|---|-------|-------------------------------|-------|---|----------------|
| 1   | [POE01]IPC  | 10.151.151.101 | 9008  | Online | TVT        | TD-5422E1-VT1 | $\bigcirc$ |      |   |       | \$                            | t     |   | 5.1.3.0(48156) |

Per aggiungere il canale termico bisogna tornare in aggiungi telecamera e fare aggiunta manuale:

## Aggiunta Bispettro a NVR PoE

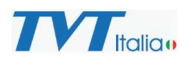

|    | Address |                | Port | U                      | sername         | Passwor   | d | Protocol  | Dele |
|----|---------|----------------|------|------------------------|-----------------|-----------|---|-----------|------|
| v4 | •       | 10.151.151.101 | 9008 | admin                  |                 |           |   | IP Camera | · 1  |
| ∿4 | ×       | 0.0.0.0        | 9008 | Thermal Imaging channe | l configuration |           | × | IP Camera | •    |
|    |         |                |      | 10.151.151.101         | Optical         | Z Thermal |   |           |      |

Una volta inserito indirizzo IP (lo stesso del canale visibile aggiunto in automatico), alla conferma il NVR chiede aggiunta del canale termico come da immagine sopra, confermando la telecamera termica viene aggiunta.